## **Bank details**

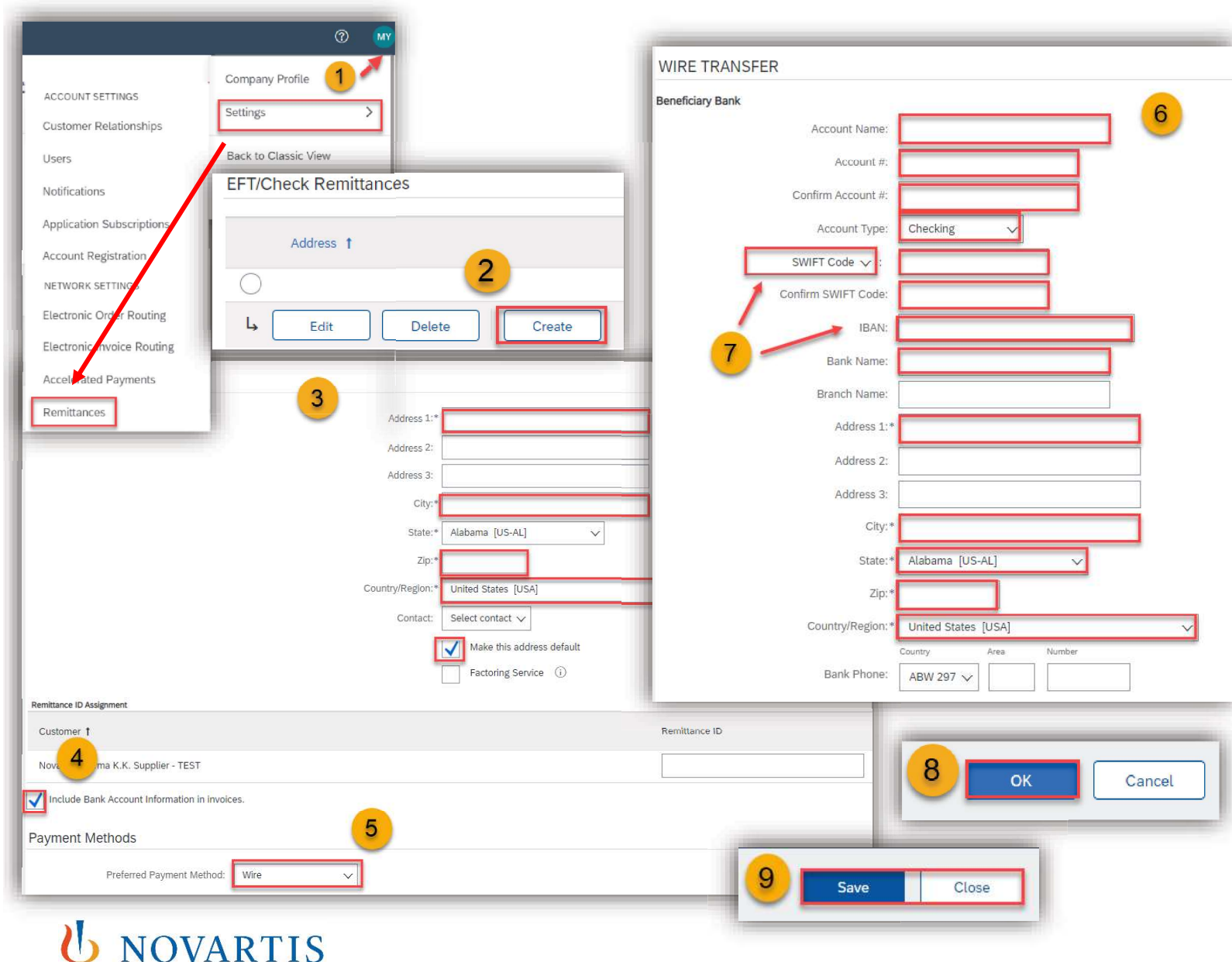

In order to have your bank details automatically populated on your Ariba invoices, please follow these steps:

1) Click on **Initials** in the right top corner on the homepage of your account then click on **Settings** and select **Remittances**.

2) Click on **Create** (you can create multiple bank accounts) or **Edit** the existing one.

3) Fill your company address and tick **Make** this address default.

4) Tick Include Bank Account Information in invoices.

5) Select Wire as preferred payment method.

6) Fill in bank details in all red marked fields.

7) Remember to select Account type, **BANK ID** as **SWIFT Code** and fill **IBAN** 

8) Click on **OK** on the top right corner.

9) On the next window, don't forget to **Save** and **Close**.

## **VAT ID / Tax ID configuration**

**NOVARTIS** 

|                                                                                                    | ? <b>_</b> w                                                                       |                                                        |
|----------------------------------------------------------------------------------------------------|------------------------------------------------------------------------------------|--------------------------------------------------------|
| ACCOUNT SETTINGS<br>Customer Relationships<br>Users<br>Notifications<br>Application Subscriptions<br>Account Registration | 1   Company Profile   Settings   Bact to Classic View   My Account   Link User IDs |                                                        |
| NETWORK SETTINGS                                                                                                    | Contact Administrator                                                              | 4 Save Close                                           |
| Electronic Invoice Routing                                                                                                |                                                                                    |                                                        |
| Electronic Order Routing                                                                                                  | Electronic Invoice Routing                                                         | Accelerated Payments Settlement Data Deletion Criteria |
| General Tax Invoicin                                                                                                    | ig and Archiving                                                                   |                                                        |
| Tax Information                                                                                                    |                                                                                    |                                                        |
|                                                                                                    | Fax Classification: (no value)                                                     | )                                                      |
|                                                                                                    | Taxation Type: (no value)                                                          |                                                        |
|                                                                                                    | 3 Tax ID: 123456789                                                                | 39 (i) Do not enter dashes                             |
|                                                                                                    | State Tax ID:                                                                      | Do not enter dashes                                    |
|                                                                                                    | Regional Tax ID:                                                                   | Do not enter dashes                                    |
|                                                                                                    | Vat ID: 123456789                                                                  | 39                                                     |

It may be mandatory to insert VAT ID / Tax ID on every invoice depending on the location of your company. It is recommended to save the VAT ID / Tax ID in the **Settings** so it gets automatically added on the Invoice.

Please follow these steps:

1) Go to **Initials** in the top right corner of the homepage, then click on **Settings** and select **Electronic Invoice Routing.** 

2) Click on Tax Invoicing and Archiving.

3) Fill in your VAT ID and Tax ID.

4) Click on **Save** in the right up or down corner.

Note: Your VAT ID / Tax ID number will be automatically populated on your next invoices.

## **GST Profile**

If you are located in **Singapore**, **UAE** or **India** you need to set up a legal profile.

|                                                                 | Address Name 1                                            | Address ID                       | VAT ID                  |
|-----------------------------------------------------------------|-----------------------------------------------------------|----------------------------------|-------------------------|
| My Account                                                      | 2                                                         |                                  |                         |
| Link User IDs                                                   | Create                                                    |                                  |                         |
| Contact Administrator                                           |                                                           |                                  | <b>-</b>                |
| Company Profile                                                 | Address Name:* COMPA                                      | NY NAME                          | (i)                     |
| company rione                                                   | Address ID:                                               |                                  |                         |
|                                                                 | VAT ID:                                                   |                                  |                         |
|                                                                 | Tax ID:                                                   |                                  |                         |
| dress                                                           | N N                                                       |                                  |                         |
|                                                                 |                                                           |                                  | _                       |
|                                                                 | Address 1:* STREET                                        |                                  |                         |
|                                                                 | Address 2:                                                |                                  |                         |
|                                                                 | Address 3:                                                |                                  |                         |
|                                                                 | Address 4:                                                |                                  |                         |
|                                                                 | City:* CITY                                               |                                  |                         |
|                                                                 | Postal Code:*                                             |                                  |                         |
|                                                                 | State: Select                                             | ~                                |                         |
|                                                                 | Country/Region:*                                          | ore [SGP]                        | >                       |
| Set Up Legal Profile                                            |                                                           |                                  |                         |
| eck this box to provide additional corporate entity and taxatio | n information for each qualified address. Ariba Network r | nay send the information you pro | vide here to an accredi |
| nancial Information                                             | ×                                                         |                                  |                         |
| 4                                                               | Ara Vau CST Dadistare dat                                 | h                                |                         |
| -                                                               | Are tou GST Registered?*                                  | es VNo                           | _                       |
|                                                                 | GSTID:                                                    |                                  |                         |

To set up a legal profile as a supplier in **Singapore**, **UAE** or **India**, follow these steps:

1) Click on **Initials** on the right up corner and choose **Company Profile**.

2) Go to Additional Company Addresses section and click Create.

3) Enter the Company Name in the Address Name field section and the following required fields in the Address section:

- Address 1 Your company's additional branch address in SG/UAE/IN.
- City.
- Postal Code.
- Country.

4) Select the **Set Up Legal Profile** check box. In the Financial Information section, select your option for the question **Are You GST Registered**?

The field **GST ID** is mandatory if you are **GST Registered**.

Click Save.